<HSBC インターネットバンキングからの自動引き落とし設定方法>

インターネットバンキング Pay & Transfer 欄の「Autopay」を選択

→ Autopay のページの Set Autopay 欄内の From account の項目で「HKD Savings」を選択 (Saving から引き落としの場合)

To account の項目

- → Merchant name: 「AEON」で検索して「AEON Credit Service (Asia) CL 」を選択
- → Payment type: 「Credit Card Payment」を選択
- → Bill reference number: 「16 桁のカード番号」を入力(スペースやハイフンを入れずに続けて入力)
- → Bill owner (optional): 「AEON TARO」の要領で姓名の順に入力(逆にならないようにご注意ください)

Autopay details の項目

- → Expiry date: 「31/12/20XX」 引き落とし継続有効期限を入力(その後は引き落しされません)
- → Frequency: 「Per payment」を選択
- → Maximum Amount:「XX,XXX」 99,999 など最大引き落とし金額を入力

ここまで入力し Declarations をご一読後、

ボックスにチェックを入れて「Continue」を押すと、 入力内容の確認画面(Verify)が表示されます。

内容をご確認の上、「Confirm」をクリックすると完了です。

当資料はご参考としてご覧ください。 手順は予告なく変わる場合がありますのでご了承ください。 詳細は HSBC へ直接お問い合わせください。